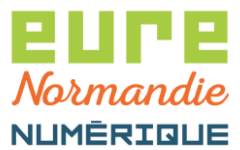

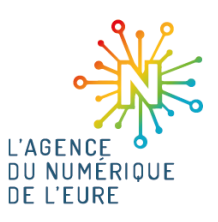

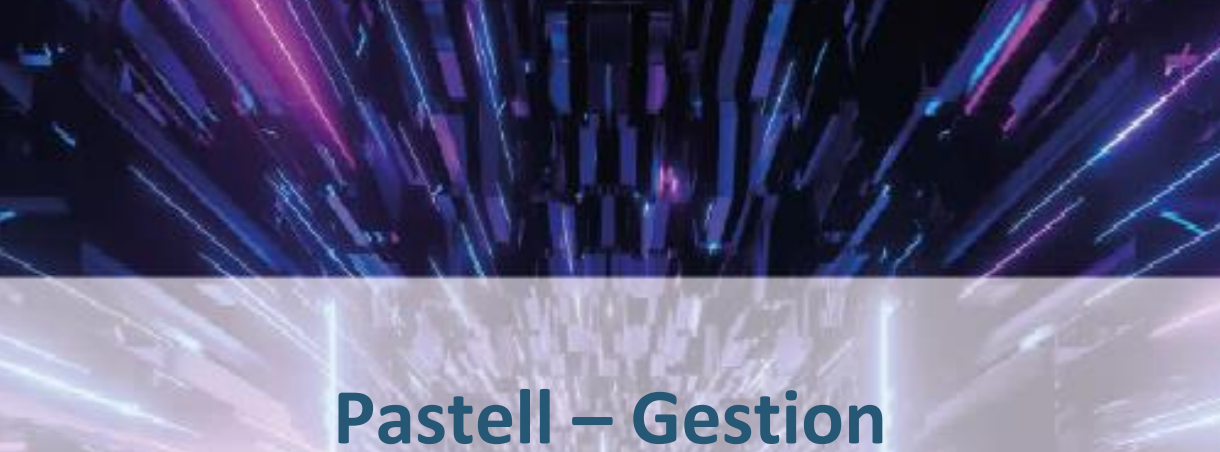

Juin 2023

# des convocations

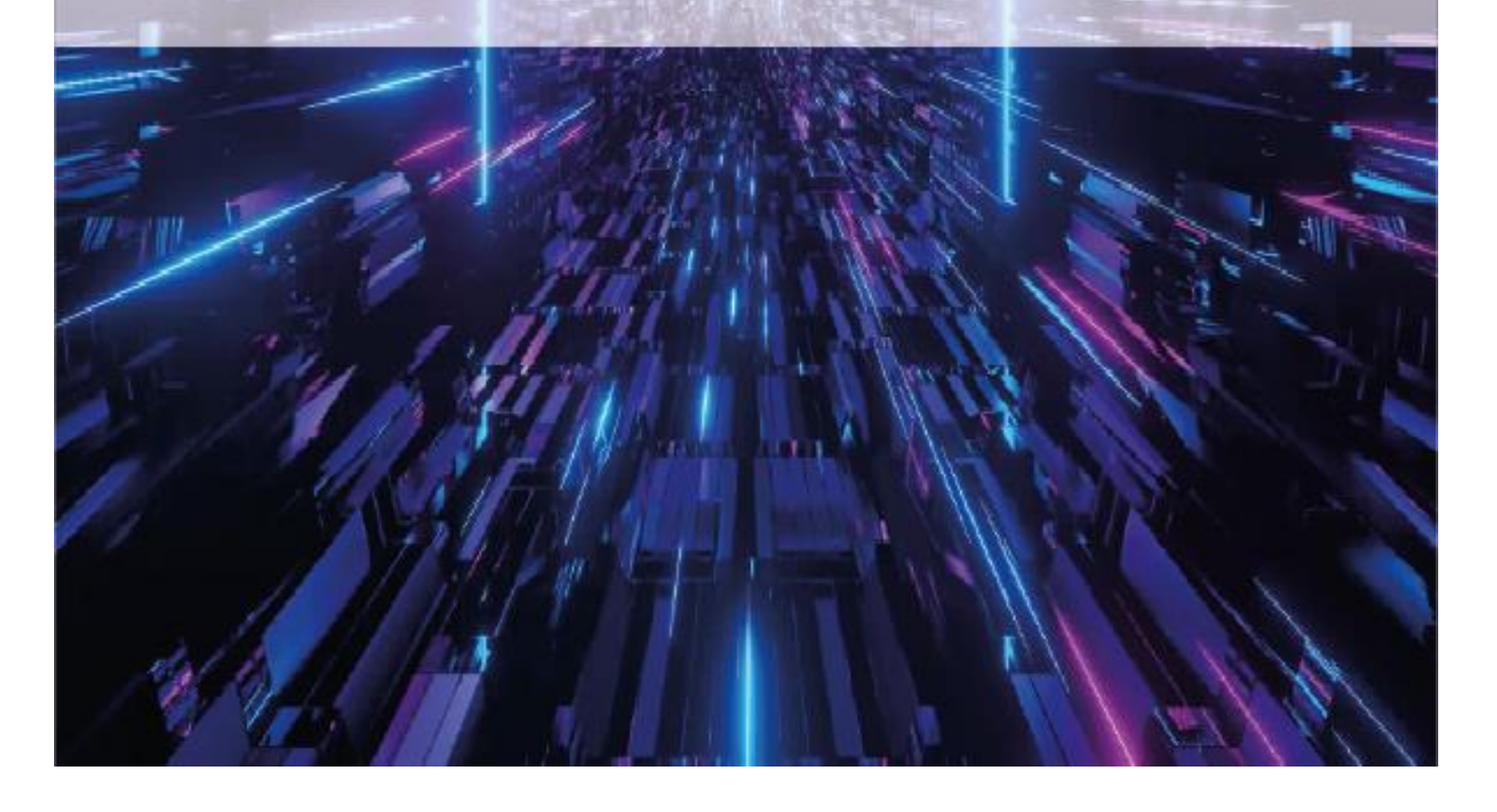

Eure Normandie Numérique, le 11/07/2023 Pastell – Gestion des convocations

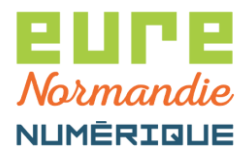

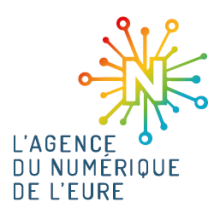

A Cet outil est destiné à de l'envoi de convocations, ce n'est pas un outil de communication à grande échelle vers le citoyen.

# **1. CONNEXION A PACTE**

Pour commencer, identifiez-vous sur la plateforme **PACTE** : <u>https://pacte.eurenormandienumerique.fr</u>

|                            | Plateforme d'Accompagnement<br>des Collectivités Territoriales de l'Eure                     |  |
|----------------------------|----------------------------------------------------------------------------------------------|--|
| Veuillez vous authentifier |                                                                                              |  |
|                            | <ul> <li>Identifiant</li> <li>Mot de passe</li> <li>Voir mes dernières connexions</li> </ul> |  |
|                            | <ul> <li>Se connecter</li> <li>Réinitialiser mon mot de passe</li> </ul>                     |  |

Puis, cliquez sur le bouton suivant pour accéder à Pastell :

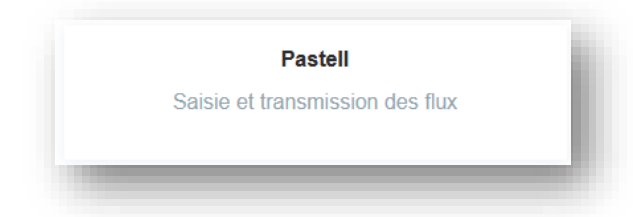

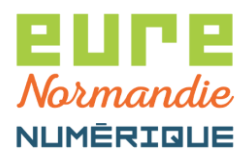

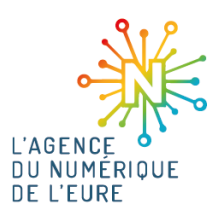

# 2. CRÉER UNE LISTE DE DIFFUSION

Avant d'envoyer votre première convocation, vous devez créer vos contacts. La création des contacts se fait via l'import d'un fichier CSV, qui sera constitué des colonnes suivantes:

- Colonne 1 : adresse mail
- Colonne 2 : description
- Colonnes 3, 4, 5, ... : noms des groupes

Lancer Excel et alimentez les colonnes comme dans l'exemple suivant :

| Fic | chier                                | Accueil                                       | Insertion              | Mise en page     | Formules                        | Données          | Révi  | sion    | Affichage       |           |
|-----|--------------------------------------|-----------------------------------------------|------------------------|------------------|---------------------------------|------------------|-------|---------|-----------------|-----------|
| Co  | ller<br>V R                          | Couper<br>Copier 👻<br>Ceproduire Presse-papie | la mise en forn<br>ers | Calibri<br>G I S | • 11 •<br>•   □ •   ♪<br>Police | A A ∃<br>→ A → ≣ | = = = | =   & + | Er Rei<br>E Fu: | nv<br>sio |
| L2  | 1C2                                  | •                                             | × 🗸                    | f <sub>x</sub>   |                                 |                  |       |         |                 |           |
|     |                                      |                                               | 1                      |                  | 2                               |                  | 3     | 4       | 5               |           |
| 1   | support                              | t@eurend                                      | ormandienur            | nerique.fr       | Support ENN                     | 1                | ENN   |         |                 |           |
| 2   | agence-num@eurenormandienumerique.fr |                                               |                        | Agence du n      | umerique                        | ENN              |       |         |                 |           |
| 3   | john.deuf@eurenormandienumerique.fr  |                                               | John Deuf              |                  | ENN                             | ENN_4            |       |         |                 |           |
| 4   | marc.as                              | sin@eure                                      | enormandier            | numerique.fr     | Marc Assin                      |                  | ENN   | ENN_2   | ENN_3           |           |
| 5   |                                      |                                               |                        |                  |                                 |                  |       |         |                 |           |
|     |                                      |                                               |                        |                  |                                 |                  |       |         |                 |           |

Pour enregistrer le fichier en CSV, cliquez sur Fichier > Enregistrer sous :

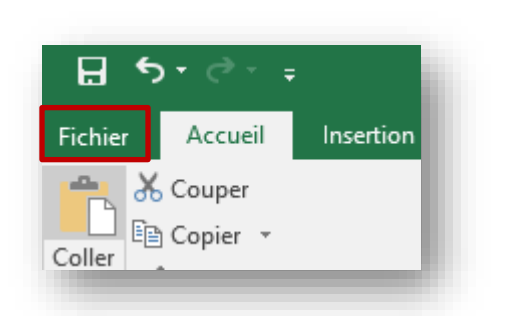

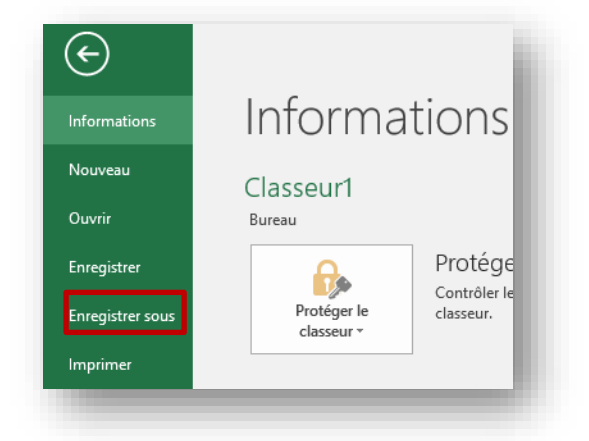

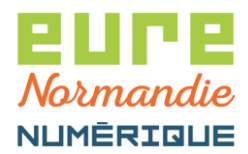

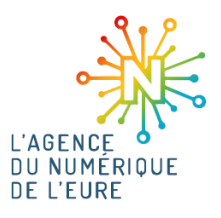

Choisissez le répertoire, sélectionnez le type CSV (séparateur : point-virgule) (\*.csv) et cliquez sur Enregistrer :

Nom de fichier : Classeur1.csv Type : CSV (séparateur : point-virgule) (\*.csv) Classeur Excel (\*.xlsx) Auteurs : Classeur Excel (prenant en charge les macros) (\*.xlsm) Classeur Excel binaire (\*.xlsb) Classeur Excel 97 - 2003 (\*.xls) Masquer les dossi Données XML (\*.xml) Page web à fichier unique (\*.mht;\*.mhtml) ptions Page web (\*.htm;\*.html) Modèle Excel (\*.xltx) Modèle Excel (prenant en charge les macros) (\*.xltm) Modèle Excel 97 - 2003 (\*.xlt) Texte (séparateur : tabulation) (\*.txt) Texte Unicode (\*.txt) Feuille de calcul XML 2003 (\*.xml) Classeur Microsoft Excel 5.0/95 (\*.xls) CSV (séparateur : point-virgule) (\*.csv) Texte (séparateur : espace)(\*.prn) Texte (Macintosh) (\*.txt) Texte (DOS) (\*.txt) CSV (Macintosh) (\*.csv) CSV (DOS) (\*.csv) DIF (\*.dif) SYLK (\*.slk) Macro complémentaire Excel (\*.xlam) Macro complémentaire Excel 97 - 2003 (\*.xla) PDF (\*.pdf) Document VDS (\* vnc)

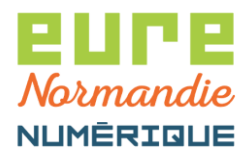

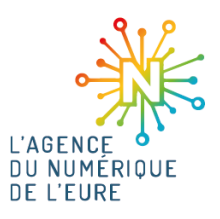

Votre fichier CSV est prêt, il faut maintenant l'importer.

Pour ce faire, cliquez sur Administration > Données pour les types de dossier > Annuaire (mail sécurisé) :

| Dossiers 🔲 Journal des év                | vènements 🖌 Administration       |                     |  |
|------------------------------------------|----------------------------------|---------------------|--|
| Collectivité TEST * *                    |                                  |                     |  |
| Administration<br>Informations (entités) | Collectivité TEST - Informations |                     |  |
| Connecteurs                              | Informations générales           |                     |  |
| Types de dossier (association)           | Dénomination                     | Collectivité TEST   |  |
| Données pour les types de                | ldentifiant (id_e)               | 1                   |  |
| ossier                                   | SIREN                            | 00000000            |  |
| Agents (Actes)                           | Date de création                 | 12/04/2023 10:24:37 |  |

Avant de lancer l'import, il faut que les groupes existent. Ainsi, cliquez sur **visualiser les groupes** :

| pastell                              |                                                                       |  |
|--------------------------------------|-----------------------------------------------------------------------|--|
| 🗁 Dossiers 🛛 🖃 Journal des év        | ènements 🖌 Administration                                             |  |
| Collectivité TEST × •                |                                                                       |  |
| Administration                       |                                                                       |  |
| Données pour les types de<br>dossier | Collectivité TEST - Carnet d'adresses                                 |  |
| Annuaire (mail sécurisé)             |                                                                       |  |
| Agents (Actes)                       | Visualiser les groupes     Visualiser les groupes bases sur les roles |  |

Définissez un nom de groupe puis cliquez sur Créer :

| pastell                                               |                                                   |                              | user.demo@eurenormandienumerique 🛛 = 🔸 |
|-------------------------------------------------------|---------------------------------------------------|------------------------------|----------------------------------------|
| 🖻 Dossiers 🛛 🗐 Journal des é                          | vènements 🥜 🔑 Administration                      | on                           |                                        |
| Collectivité TEST × 🔻                                 |                                                   |                              |                                        |
| Administration<br>Données pour les types de<br>ossier | Collectivité TEST -<br>Voir la liste des contacts | Carnet d'adresses            |                                        |
| Annuaire (mail sécurisé)                              | Liste des groupes de c                            | ontacts de Collectivité TEST |                                        |
| Agents (Actes)                                        | Nom                                               | Contact                      | Partagé ?                              |
|                                                       | Elus                                              | Ce groupe est vide           | NON                                    |
|                                                       | t Supprimer                                       |                              |                                        |
|                                                       | Créer un groupe<br>Nom                            | ENN                          |                                        |
|                                                       | + Créer                                           |                              |                                        |

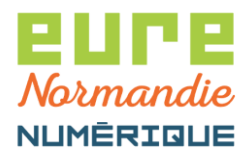

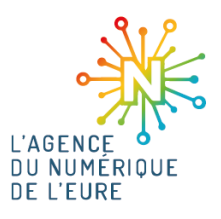

Répétez cette opération pour chacun des groupes souhaités.

Vous pouvez maintenant importer le fichier pour créer les contacts. Dans la liste des contacts cliquez sur **Importer :** 

| Collectivité TEST × -                                                                   |                                |                                                       |         |  |
|-----------------------------------------------------------------------------------------|--------------------------------|-------------------------------------------------------|---------|--|
| Administration Connées pour les types de Jossier Annuare (mail sécurisé) Agents (Acles) | Collectivité TEST - Carnet d'a | ndresses<br>ar les groupes basés sur les rôles<br>IST |         |  |
|                                                                                         | Nom ou email Tous les gr       | oupes ✓ Q Rechercher Store Position 1 à 0 sur 0       | Groupes |  |
|                                                                                         | Supprimer                      | Position 1 à 0 sur 0                                  |         |  |

Choisissez le fichier CSV puis cliquez sur Importer :

| pastell                                                                           |                | user demo@eurenormandienumerique        | ≣ - |
|-----------------------------------------------------------------------------------|----------------|-----------------------------------------|-----|
| 😕 Dossiers 🛛 🖃 Journal des évènements 🛛 🖌 Administration                          |                |                                         |     |
| Collectivité TEST × 🔻                                                             |                |                                         |     |
| <ul> <li>Administration</li> <li>Données pour les types de<br/>dossier</li> </ul> | Importer un ca | irnet d'adresse                         |     |
| Annuaire (mail sécurisé)<br>Agents (Actes)                                        | Fichier CSV    | Choisir un fichier Aucun fichier choisi |     |
|                                                                                   | 1 Importer     |                                         | ÷   |

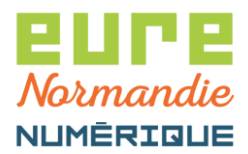

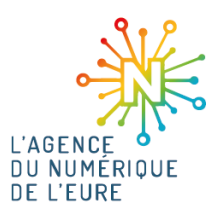

Les contacts sont maintenant dans votre liste de contacts :

| emails ont été importés             |                                                           |                   |
|-------------------------------------|-----------------------------------------------------------|-------------------|
| Administration de Collectivité TEST |                                                           |                   |
| Visualiser les groupes              | sualiser les groupes basés sur les rôles                  |                   |
| ste des contacts de Collectivit     | é TEST                                                    |                   |
| Nom ou email Tous les               | groupes ∨ Q Rechercher ▲ Importer<br>Position 1 à 4 sur 4 |                   |
| Description                         | Email                                                     | Groupes           |
| Agence du numerique                 | agence-num@eurenormandienumerique.fr                      | ENN               |
| 🔲 John Deuf                         | john.deuf@eurenormandienumerique.fr                       | ENN, ENN_4        |
| Marc Assin                          | marc.assin@eurenormandienumerique.fr                      | ENN, ENN_2, ENN_3 |
| Support ENN                         | support@eurenormandienumerique.fr                         | ENN               |
|                                     | Position 1 à 4 sur 4                                      |                   |
| m Supprimer                         |                                                           |                   |

#### 3. ENVOYER UNE CONVOCATION

Pour envoyer une convocation, retournez maintenant dans le menu **Dossiers**.

Cliquez sur Types de dossier génériques > Mail sécurisé avec réponse > Créer :

| pastell                                                                                                    |                                                                                                    | user.demo@eurenormandienumerique 🗮 - |
|----------------------------------------------------------------------------------------------------|----------------------------------------------------------------------------------------------------|--------------------------------------|
| 🗁 Dossiers 🛛 🗐 Journal des éve                                                                                     | nements 🖋 Administration                                                                            |                                      |
| Collectivité TEST × *                                                                                              |                                                                                                    |                                      |
| <ul> <li><b>Types de dossier génériques</b></li> <li>Actes automatique</li> <li>Document à faire signer</li> </ul> | Liste des dossiers Mail sécurisé avec réponse pour Collectivité TEST                                |                                      |
| Helios automatique<br>Mail sécurisé avec réponse                                                                   | Rechercher par titre Sélectionner un état V Q.Rechercher Q. Recherche avancée G. Traitement par lot |                                      |
|                                                                                                    | Position 1 à 2 sur 2                                                                                |                                      |

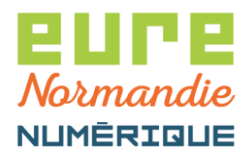

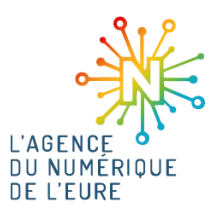

Renseignez les informations demandées (l'envoi peut se faire par contact ou par groupe) puis cliquez sur **Enregistrer** :

| Destinataire(s)                                    | ennl                                                                                   |
|----------------------------------------------------|----------------------------------------------------------------------------------------|
| Plusieurs emails possibles séparés par une virgule | groupe: "ENN"                                                                          |
| Copie à                                            |                                                                                        |
| Plusieurs emails possibles séparés par une virgule |                                                                                        |
| Copie cachée à                                     |                                                                                        |
| Plusieurs emails possibles séparés par une virgule |                                                                                        |
| Mot de passe                                       |                                                                                        |
| Mot de passe (confirmation)                        |                                                                                        |
| Objet *                                            | Convocation                                                                            |
| Vlessage                                           | Bonjour,<br>Voici les documents relatifs au conseil municipal du .<br>Cordialement     |
| Document attaché (plusieurs ajouts possibles)      | O Ajouter un (ou des) fichier(s)         Test.pdf       O         Test_pdf.pdf       O |

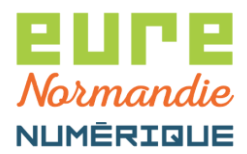

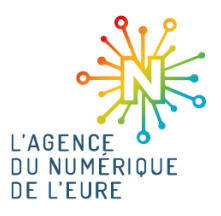

Pour transmettre la convocation, cliquez sur Envoyer l'email :

| )estinataire(s)             | groupe: "ENN",                                                                   |
|-----------------------------|----------------------------------------------------------------------------------|
| Copie à                     |                                                                                  |
| Copie cachée à              |                                                                                  |
| Not de passe                | (aucun)                                                                          |
| Not de passe (confirmation) | (aucun)                                                                          |
| Dbjet                       | Convocation                                                                      |
| Message                     | Bonjour,<br>Voici les documents relatifs au conseil municipal du<br>Cordialement |
| Document attaché            | Test.pdf<br>Test_pdf.pdf                                                         |
|                             | 📥 Télécharger tous les fichiers : Document attaché                               |

# 4. ACCÈS A LA CONVOCATION ET RÉPONSE (ÉLUS)

Les élus reçoivent un mail du type :

Bonjour,

Vous avez reçu une convocation envoyée par mail sécurisé avec d'éventuelles pièces attachées. Pour en prendre connaissance veuillez cliquer sur le lien suivant : <u>https://pastell-test-mailsec.eurenormandienumerique.fr/mail/d5c80d2c42372c023f623e2338c31dee</u>

Cordialement

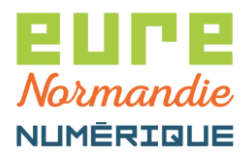

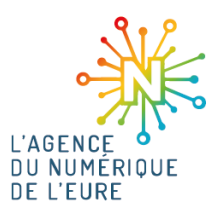

En cliquant sur le lien, ils accèdent à la convocation :

| Votre message    |                                                                                  |
|------------------|----------------------------------------------------------------------------------|
| Destinataire(s)  | groupe: "ENN",                                                                   |
| Copie à          |                                                                                  |
| Objet            | Convocation                                                                      |
| Message          | Bonjour,<br>Voici les documents relatifs au conseil municipal du<br>Cordialement |
| Document attaché | Test_pdf<br>Test_pdf.pdf                                                         |
|                  | Le Télécharger tous les fichiers : Document attaché                              |

Ils prennent connaissance de votre message et peuvent télécharger les documents joints.

Nous vous recommandons de leur demander de répondre, afin d'indiquer s'ils seront présents ou non et de préciser à qui ils donnent pouvoir en cas d'absence.

Pour ce faire, ils doivent cliquer sur le bouton **Répondre** dans l'écran ci-dessus.

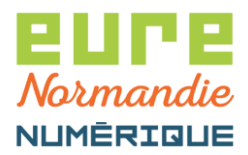

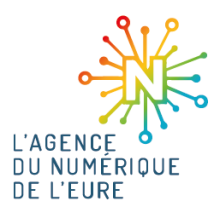

Un champ de saisie apparait, il suffit de le compléter et de cliquer sur Enregistrer :

| Réponse *                                | Absent<br>Bouvoir à Mmo Untell   |
|------------------------------------------|----------------------------------|
|                                          |                                  |
|                                          |                                  |
|                                          |                                  |
|                                          |                                  |
|                                          |                                  |
| Document(s) (plusieurs ajouts possibles) | • Ajouter un (ou des) fichier(s) |

Puis de valider la réponse :

| Réponse Absent<br>Pouvoir à Mme Unte | Votre réponse ne sera pas envoyée | tant que vous ne l'aurez pas validée |
|--------------------------------------|-----------------------------------|--------------------------------------|
| )ocumont(c)                          | léponse                           | Absent<br>Pouvoir à Mme Untel        |
| Jocumentas                           | )ocument(s)                       |                                      |

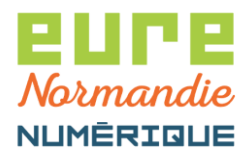

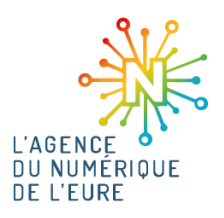

#### 5. SUIVI DE LA CONVOCATION

Pour suivre votre convocation, retournez dans la liste des dossiers. Vous pouvez voir combien d'élus l'ont visualisée et combien ont répondu.

Pour plus de détails, cliquez sur le nom de votre convocation :

| Types de dossier génériques<br>Actes automatique<br>Document à faire signer | Liste des dossiers Mail séc<br>+ Créer | urisé avec réponse pour Collec | ivité TEST                                        |               |           |                |
|-----------------------------------------------------------------------------|----------------------------------------|--------------------------------|---------------------------------------------------|---------------|-----------|----------------|
| Helios automatique                                                          | Rechercher par titre                   | Sélectionner un état v QRe     | thercher Q Recherche avancée G Traitement par lot |               |           |                |
| Mail sécurisé avec réponse                                                  |                                        |                                | Position 1 à 11 sur 11                            |               |           |                |
|                                                                             | Titre                                  | Dernier état                   | Dernier changement d'état 👫                       | Destinataires | Mails lus | Mails répondus |
|                                                                             | Convocation                            | Reçu partiellement             | 13/07/2023 11:16:37                               | 4             | 2         | 1              |

Vous voyez alors qui a lu et qui a répondu et vous pouvez accéder aux réponses ou relancer les élus qui n'ont pas encore vu la convocation :

| Convocation (Mail sécurisé a                                                                  | avec répons                           | e)                                    |                     |                 |                     |                          |                      |  |
|-----------------------------------------------------------------------------------------------|---------------------------------------|---------------------------------------|---------------------|-----------------|---------------------|--------------------------|----------------------|--|
| € Liste des "Mail sécurisé avec réponse" de                                                   | Collectivité TEST                     |                                       |                     |                 |                     |                          |                      |  |
| Destinataire(s)                                                                               | groupe: "E                            | NN",                                  |                     |                 |                     |                          |                      |  |
| Copie à                                                                                       |                                       |                                       |                     |                 |                     |                          |                      |  |
| Copie cachée à                                                                                |                                       |                                       |                     |                 |                     |                          |                      |  |
| Mot de passe                                                                                  | (aucun)                               |                                       |                     |                 |                     |                          |                      |  |
| Mot de passe (confirmation)                                                                   | (aucun)                               |                                       |                     |                 |                     |                          |                      |  |
| Objet                                                                                         | Convocatio                            | n                                     |                     |                 |                     |                          |                      |  |
| Message                                                                                       | Bonjour,<br>Voici les d<br>Cordialeme | ocuments relatifs au conseil n<br>ent | nunicipal du        |                 |                     |                          |                      |  |
| Document attaché                                                                              | Test.pdf<br>Test_pdf.p                | df                                    |                     |                 |                     |                          |                      |  |
| Lélécharger tous les fichiers : Document attaché                                              |                                       |                                       |                     |                 |                     |                          |                      |  |
| 📽 Envoyer à nouveau 🛛 📽 Définir com                                                           | me non reçu                           |                                       |                     |                 |                     |                          |                      |  |
| Iltilicateurs destinataires du messa                                                          | <b>7</b> 0                            |                                       |                     |                 |                     |                          |                      |  |
| Email                                                                                         | Туре                                  | Date d'envoi                          | Dernier envoi       | Nombre d'envois | Lecture             | Réponse                  |                      |  |
| "John Deuf"<br><john.deuf@eurenormandienumerique.fr></john.deuf@eurenormandienumerique.fr>    | Destinataire                          | 11/07/2023 09:40:06                   | 11/07/2023 09:40:06 | 1               | Non                 |                          | C Envoyer à nouveau  |  |
| "Agence du numerique" <agence-<br>num@eurenormandienumerique.fr&gt;</agence-<br>              | Destinataire                          | 11/07/2023 09:40:06                   | 11/07/2023 09:40:06 | 1               | 13/07/2023 11:16:37 |                          | Se Envoyer à nouveau |  |
| "Support ENN"<br><support@eurenormandienumerique.fr></support@eurenormandienumerique.fr>      | Destinataire                          | 11/07/2023 09:40:06                   | 11/07/2023 09:40:06 | 1               | 13/07/2023 11:17:07 | 13/07/2023 11:47:08 Voir | os Envoyer à nouveau |  |
| "Marc Assin"<br><marc.assin@eurenormandienumerique.fr></marc.assin@eurenormandienumerique.fr> | Destinataire                          | 11/07/2023 09:40:06                   | 11/07/2023 09:40:06 | 1               | Non                 |                          | C Envoyer à nouveau  |  |